## Cijfer effect - uitleg aan de hand van de gekregen psd

1) Nieuw bestand =  $450 \times 320 \text{ pix}$ 

2) Typ je cijfer, Arial black, 200 pt, gebruikte kleur = # E4007F

3) Dupliceer de laag, het cijfer 20 pix naar boven en 20 pix naar links verplaatsen. (Shift + 2 x klikken op cursorpijl naar boven en shift + 2 x klikken op cursorpijl naar links) Geef volgende laagstijlen:

| Gloed binnen                                                                                                    | Verloopbedekking                                                                                                    |
|----------------------------------------------------------------------------------------------------|----------------------------------------------------------------------------------------------------|
| Laagstijl                                                                                                    | Laagstijl                                                                                                    |
| sigin       Ok         Optier voor overvloeins standaard       Structuer         Sigschudow       Ok         Schaduv binnen       Ok         Schaduv binnen       Ok         Schaduv binnen       Ok         Schaduv binnen       Ok         Schaduv binnen       Ok         Schaduv binnen       Ok         Schaduv binnen       Ok         Schuins kart en relië       Ok         Structuer       Structuer         Structuer       Ok         Structuer       Ok         Structuer       Ok         Structuer       Ok         Structuer       Ok         Structuer       Ok         Structuer       Ok         Structuer       Ok         Structuer       Ok         Structuer       Ok         Structuer       Ok         Structuer       Ok         Structuer       Ok         Structuer       Structuer         Structuer       Structuer         Structuer       Structuer         Structuer       Structuer         Structuer       Structuer         Structuer       Structuer <td>Stylan       OK         Opfies voor overvloeient standaard       OK         Opfies voor overvloeient standaard       OK         Opfies voor overvloeient standaard       OK         Opfies voor overvloeient standaard       OK         Opfies voor overvloeient standaard       OK         Opfies voor overvloeient standaard       OK         Opfies voor overvloeient standaard       OK         Opfies voor overvloeient standaard       Okings         Opfies voor overvloeient standaard       Okings         Opfies voor overvloeient standaard       Okings         Ostoop       Ookeren         Schuik kart en nelief       Ookeren         Strijn       Neevbedekking         Verloop       Schaak         Op oli op oli op       Schaak         Op oli op oli op       Schaak         Op oli op oli op       Schaak         Op oli op oli op       Schaak         Op oli op oli op       Schaak         Op oli op oli op       Schaak         Op oli op       Schaak         Op oli op       Schaak         Op oli op       Schaak         Op oli op       Schaak         Op oli op       Schaak         Op oli op       Scha</td> | Stylan       OK         Opfies voor overvloeient standaard       OK         Opfies voor overvloeient standaard       OK         Opfies voor overvloeient standaard       OK         Opfies voor overvloeient standaard       OK         Opfies voor overvloeient standaard       OK         Opfies voor overvloeient standaard       OK         Opfies voor overvloeient standaard       OK         Opfies voor overvloeient standaard       Okings         Opfies voor overvloeient standaard       Okings         Opfies voor overvloeient standaard       Okings         Ostoop       Ookeren         Schuik kart en nelief       Ookeren         Strijn       Neevbedekking         Verloop       Schaak         Op oli op oli op       Schaak         Op oli op oli op       Schaak         Op oli op oli op       Schaak         Op oli op oli op       Schaak         Op oli op oli op       Schaak         Op oli op oli op       Schaak         Op oli op       Schaak         Op oli op       Schaak         Op oli op       Schaak         Op oli op       Schaak         Op oli op       Schaak         Op oli op       Scha |
| Schuine kant en Reliëf                                                                                                    | Van de kleuren # E4007F naar # FEF7FA                                                                                                    |
| Signified       Solution is start and and in the start on the start o                                                     | Verloopbewerker                                                                                                    |

4) Dupliceer nu deze kopie laag en verplaats die maar 1 pix naar boven en naar links (1 x klikken op cursorpijl naar boven en 1 x klikken op cursorpijl naar beneden.

5) nu worden op verschillende lagen deeltjes bijgevoegd om een soort 3D effect voor het cijfer te bekomen, zie voorbeeld hieronder, er werden 5 lagen gebruikt. Ook een iets donkerder kleur gebruiken = # CE0073

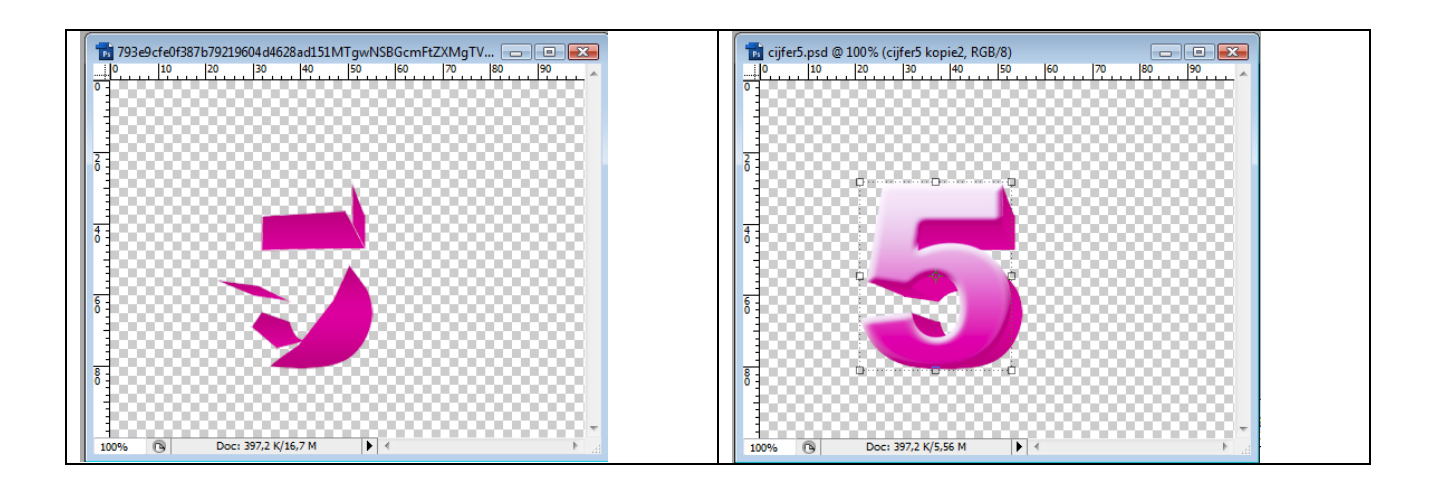

6) Afbeelding met bloemetjes toevoegen, of op een nieuwe laag een wit bloemenpenseel gebruiken.
Ctrl + klik op laag met cijfer, op laag met bloemetjes klikken en dan klikken op het laagmasker knopje onderaan je lagenpalet om een laagmasker toe te voegen.
Dit kan je nog herhalen op een andere laag indien gewenst.
Laagdekking = 55%

7) Nieuwe laag, ovalen selectie maken, vul met zwart = schaduw onder het cijfer, gaussiaans vervagen van ongeveer 10 pix, laagdekking = 17%

Zie lagenpalet hieronder voor het cijfer 5, ik heb er nog een witte laag onder geplaatst voor de duidelijkheid. Alle lagen dan onderbrengen in een groep = 5 (De lagen selecteren en Ctrl + G)

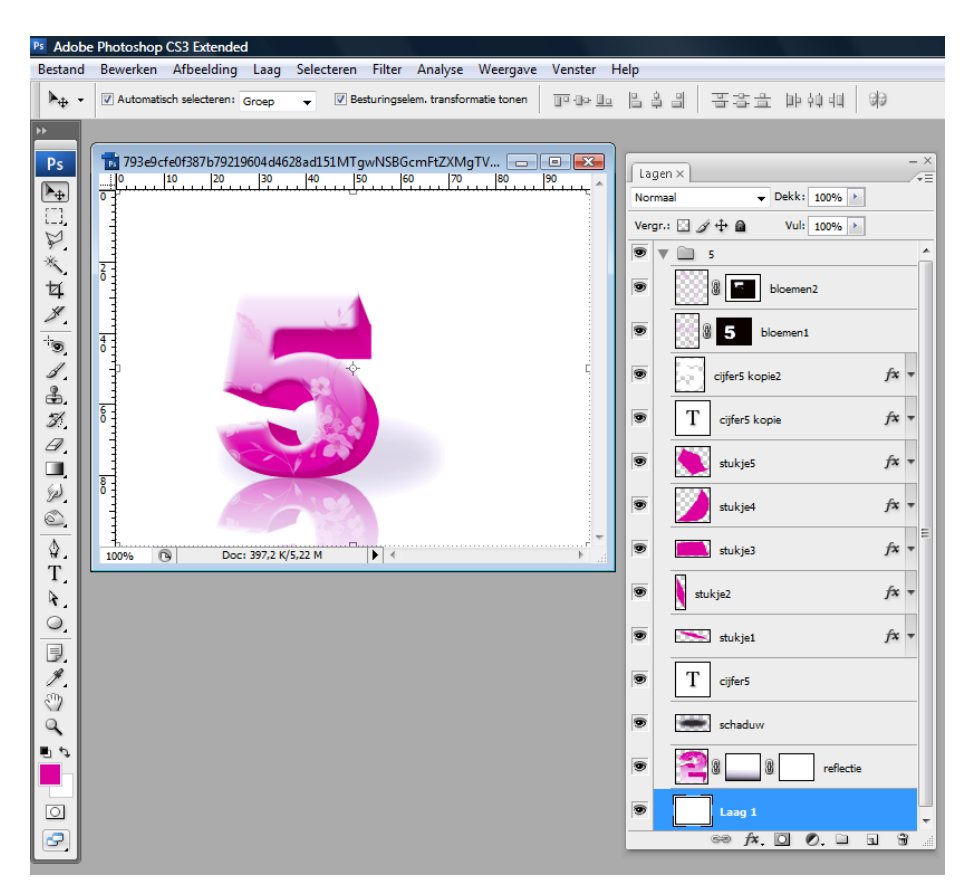

Wil je nog meer cijfers toevoegen dan werk je op dezelfde manier

8) Groep dupliceren, groep samenvoegen (Ctrl + E), de bekomen laag onderaan in het lagenpalet zetten, verticaal omdraaien en cijfer onder origineel zetten, daarop een laagmasker met een verloop van zwart naar wit.

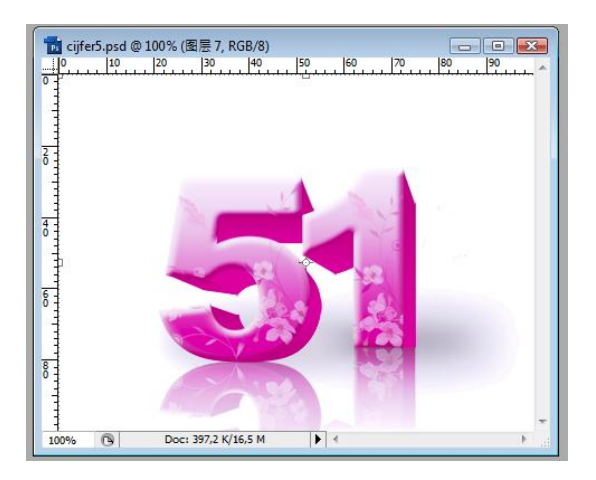